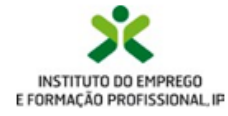

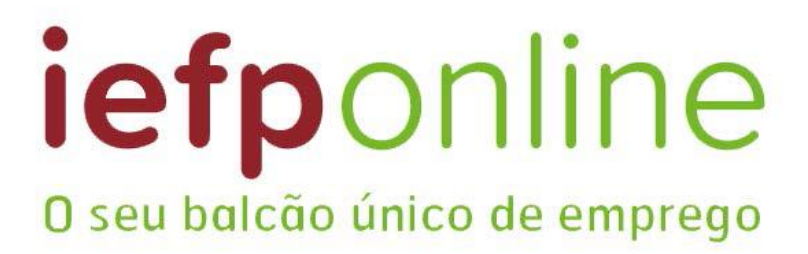

# Guia de apoio

# Tutorial de nomeação de representante

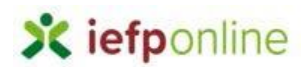

# Nomeação de representante

**Nota prévia**: O representante é nomeado pelo Empregador (com as credenciais de Entidade). O representante não efetua registo no iefponline como Empregador, apenas como utilizador, com credenciais individuais.

Apenas o(s) representante(s) nomeado(s) terá(ão) permissões para inserir ofertas e candidaturas (bem como a sua gestão) nos estabelecimentos que representa(m).

A nomeação do representante da entidade é efetuada da seguinte forma:

 Autenticar-se via <u>Segurança Social Direta</u> com o NISS da entidade (iniciado por 1 – Empregador em nome individual ou 2 – Pessoa coletiva).

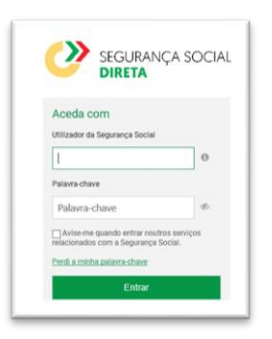

2- Após autenticação, visualiza a página "Vista geral". Deve aceder à opção "Gestão de representantes":

| Micro > MicroPill                                                                                                    |                                                                                                    |
|----------------------------------------------------------------------------------------------------|----------------------------------------------------------------------------------------------------|
| Área de Gestão                                                                                                    | Vista Geral                                                                                                    |
| <ul> <li>Vista Geral</li> <li>Gestão de Empregador</li> <li>Gestão de Estabelecimentos</li> <li>Gestão de Representantes</li> </ul> | <ul> <li>Nesta página apresenta-se um conjunto de funcionalidades que lhe permitirão fazer a gestão da sua Entidade Empregadora:</li> <li>Gestão de Empregador - Consultar e alterar os dados da Entidade e identificar gestores da conta da entidade ensete portal</li> <li>Gestão de Estabelecimentos - Registar estabelecimentos da entidade e consultar e alterar dados dos estabelecimentos.</li> <li>Gestão de Representantes - identificar e eliminar representantes de cada um dos estabelecimentos (Obrigatório para o registo de Ofertas de Emprego e submissão e gestão de Candidaturas)</li> <li>O Representante / Gestor tem que estar registado na Segurança Social Direta e no iefponline.</li> </ul> |
|                                                                                                    | DADOS DO EMPREGADOR                                                                                                    |

3- Na página da "Gestão de representantes" deve acionar o botão "Representantes",

1 Representantes

no estabelecimento para o qual quer indicar / eleger o

representante.

| do > <b>Area de Gestão</b> > Gestão de Est          | belecimientos                                                                                                    |                                                                      |                     |                                       |            |                |
|-----------------------------------------------------|----------------------------------------------------------------------------------------------------|----------------------------------------------------------------------|---------------------|---------------------------------------|------------|----------------|
| Área de Gestão                                      | Gestão d                                                                                                    | le Representantes                                                    |                     |                                       |            |                |
| <ul> <li>Vista Gerat</li> </ul>                     |                                                                                                    | Nesta página deverá identificar os                                   | representantes de   | cada um dos esta                      | belecime   | ntos da        |
| Gestão de Empregador                                | 1                                                                                                    | entidade (será este representante<br>Candidaturas a Programas e Medi | que terá permissö   | es para registar e                    | gerir Ofer | tas Emprego e  |
|                                                     |                                                                                                    |                                                                      |                     |                                       |            |                |
| Gestão de Estabelecimen                             | tos                                                                                                    | O Representante / Gestor tem que                                     | estar registado na  | Segurança Social                      | Direta e n | io Iefponline. |
| Gestão de Estabelecimer     Gestão de Representante | s                                                                                                    | 0 Representante / Gestor tem que                                     | estar registado na  | Segurança Social                      | Direta e n | io iefponline. |
| Gestão de Estabelecimen     Gestão de Representante | s<br>ecsizivição                                                                                                    | O Representante / Gestor tem que                                     | estar registado na  | Segurança Social                      | Direta e n | io iefponline. |
| ill Gestão de Estabelecimen                         | s contraction for the second second s | O Representante / Gestor tem que                                     | LOOLINGE<br>SESMBRA | Segurança Social<br>LINIO<br>Vəlidədə | Direta e n | to tefponline. |

4- Em seguida, irá visualizar a seguinte página e deve clicar no botão "Adicionar"

| TEXUG         |             |          |         |      |      |      |      |      |      |      |       |   |       |  |
|---------------|-------------|----------|---------|------|------|------|------|------|------|------|-------|---|-------|--|
| ESTRI         |             |          |         |      |      |      |      |      |      |      |       |   |       |  |
|               |             |          |         | <br> | <br> | <br> | <br> | <br> | <br> | <br> | <br>- | - | <br>_ |  |
| Não existem i | representar | ntes gua | rdados. |      |      |      |      |      |      |      |       |   |       |  |
|               |             |          |         | <br> | <br> | <br> | <br> | <br> | <br> | <br> | <br>- | - | <br>  |  |

5- É apresentada a seguinte janela, e deve:

Pesquisar

- Inserir na caixa "INDIQUE O NÚMERO DE SEGURANÇA SOCIAL" o NISS da pessoa singular à qual quer atribuir o perfil de representante;

| Adicione Representante do Estabelecimento                                                                                                    |
|----------------------------------------------------------------------------------------------------|
| O utilizador com perfil de Representante de estabelecimento terá permissões para submeter/ger<br>candidaturas a medidas de emprego ou ofertas de emprego. |
| INDIQUE O NÚMERO DE SEGURANÇA SOCIAL                                                                                                    |
|                                                                                                    |
| Limpar Pesquisar                                                                                                    |
| NSo evistom gestores guardados                                                                                                    |
|                                                                                                    |

6- Após efetuar a pesquisa acima descrita, se a pessoa singular estiver registada no iefponline através da Segurança Social Direta, irá surgir a informação abaixo.

| O utilizador con<br>andidaturas a me | n perfil de Representante de estabelecimento terá permis<br>ididas de emprego ou ofertas de emprego. | isões para submeter/gerir |
|--------------------------------------|----------------------------------------------------------------------------------------------------|---------------------------|
| DIQUE O NÚMERO                       | D DE SEGURANÇA SOCIAL                                                                                |                           |
| 12018                                |                                                                                                    |                           |
| Limpar P                             | esquisar<br>номе                                                                                     |                           |
| 12018                                | CARLOS                                                                                               | ADICIONAR                 |
|                                      |                                                                                                    |                           |

7- Caso a pessoa singular seja a pretendida, deve clicar no botão "Adicionar"

# ADICIONAR

Irá encontrar-se na seguinte página, agora com o representante listado:

| UTILIZADORES CO            | DM PERFIL DE REPRESENT                | ANTE DO ESTABELECIMENTO                     |           |
|----------------------------|---------------------------------------|---------------------------------------------|-----------|
| LDA                        |                                       |                                             |           |
| ESTR NACIONAL 379 - SI     | SIMBRA                                |                                             |           |
| 🕻 A figura de Gestor nos l | Representantes tera permissoes para a | lterar os dados do Estabelecimento que repr | resenta.  |
| NISS                       | NOME                                  | GESTOR                                      |           |
| 1201                       |                                       | 8                                           | S REMOVER |
| Adicionar                  |                                       |                                             |           |
|                            |                                       |                                             |           |

8- Se <u>não estiver registada</u> no iefponline através da Segurança Social Direta é emitida a mensagem abaixo. Nestes casos, **é necessário que a pessoa singular que será o representante da entidade efetue o seu registo no iefponline** (ver Anexo 1)

| Não foram encontrados registos para o NISS indicado. |                                                      |    |
|------------------------------------------------------|------------------------------------------------------|----|
| ок                                                   | Não foram encontrados registos para o NISS indicado. |    |
|                                                      |                                                      | ок |

9- **Opcional** - caso a entidade pretenda que o representante seja também gestor do estabelecimento, deve clicar no símbolo *A* e será apresentada a seguinte janela:

| MSS                |                                           |    |  |
|--------------------|-------------------------------------------|----|--|
| 12018              | CARLOS                                    | 4  |  |
|                    |                                           |    |  |
| O Utilizador foi a | adicionado como gestor do Estabelecimento |    |  |
|                    |                                           | ок |  |

O símbolo anterior ficará com esta configuração 💄 e o representante nomeado passará também a ter permissão para alterar os dados de registo do estabelecimento que representa.

10 - Caso pretenda remover o representante indicado, deve clicar no botão "Remover"

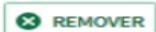

O representante, pode também efetuar a remoção da sua nomeação (ver Anexo 2).

#### Após a nomeação:

Quando o representante nomeado se autentica, na vez seguinte no iefponline, é listado na sua entrada **Escolha o perfil de utilização** o(s) nome(s) da(s) entidade(s)/ estabelecimento(s) correspondente(s):

| scolha o p                                           | erfil de utilização                                                                                                    | THE ASS            |      |
|------------------------------------------------------|----------------------------------------------------------------------------------------------------|--------------------|------|
| i                                                    | Informação<br>• Nesta página acione o link correspondente ao perfil pretendid<br>utilizar em plenitude as funcionalidades deste portal. | o. Só assim poderá | 12 A |
| CANDIDATO<br>REGISTA E GERE A :<br>É um Candidato    | sun inscrição para емряево<br>o? Encontre e candidate-se às melhores ofertas.                                                           |                    |      |
| Dë o primeiro pa<br>REPRESENTAN<br>REGISTA E GERE OF | asso para uma nova carreira.                                                                                                    | •                  |      |
| MEL'<br>AVENIDA                                      | , S.A.                                                                                                    | •                  |      |
| EMPREGADOR<br>REGISTA E GERE ES                      | STABELECIMENTOS DA ENTIDADE E SEUS REPRESENTANTES                                                                                       |                    |      |
| É um Empregad<br>a gestão dos seu                    | ior? Registe a sua entidade empregadora e faça<br>us estabelecimentos.                                                                  | Registe Empregador | No.  |

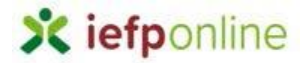

### Anexo 1

A pessoa singular não se encontra registada no iefponline, pelo que é apresentada a seguinte mensagem:

| Adicione Representante do Estabelecimento                                                                                                    |
|----------------------------------------------------------------------------------------------------|
| O utilizador com perfil de Representante de estabelecimento terá permissões para submeter/gerir<br>candidaturas a medidas de emprego ou ofertas de emprego. |
| Não foram encontrados registos para o NISS indicado.                                                                                                    |
| ок                                                                                                    |
| Não existem gestores guardados.                                                                                                    |
| Terminar                                                                                                    |

Passos a efetuar por parte da pessoa singular

1. Efetuar registo no iefponline através do botão "Entrar/Registe-se":

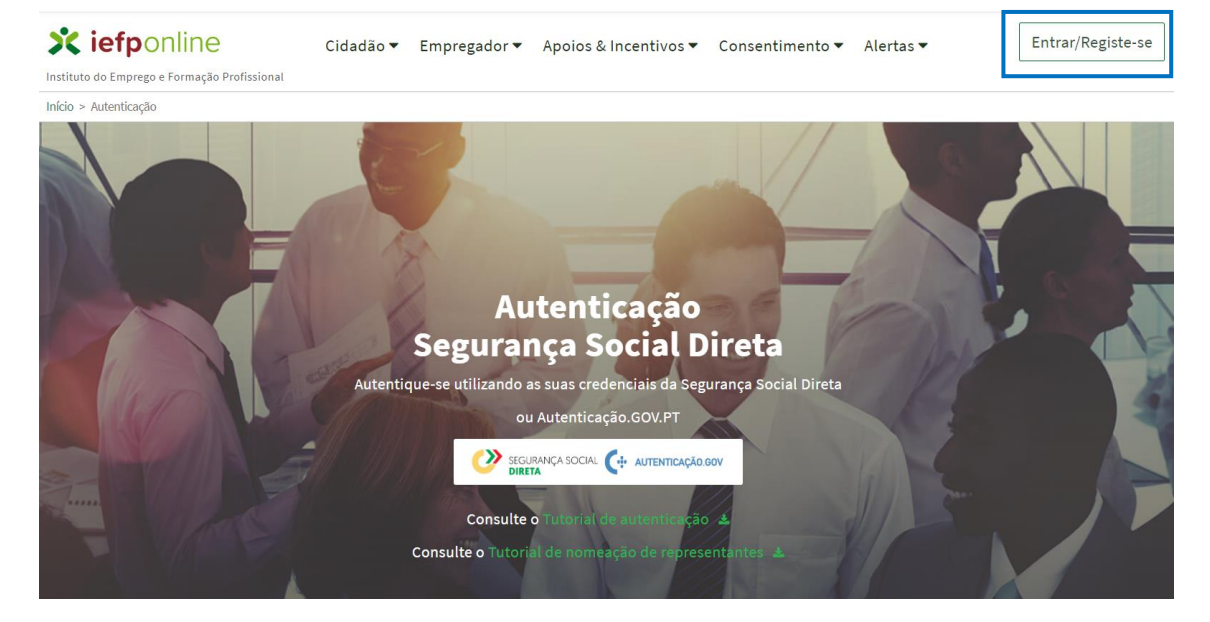

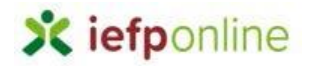

1.1 Autenticar via NISS e Palavra-chave ou Chave móvel digital ou Cartão do Cidadão:

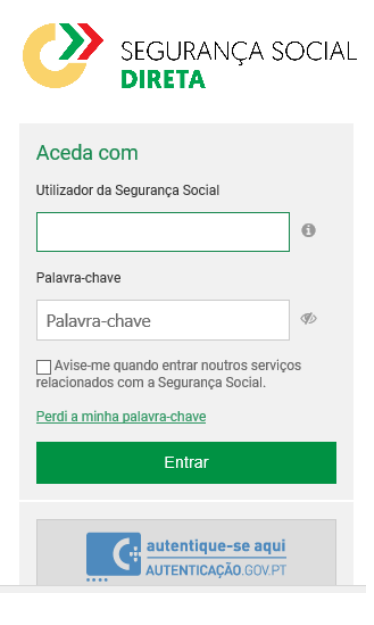

# 1.2 Efetuar registo no iefponline:

| Novo Re              | egisto de Utilizador |          |
|----------------------|----------------------|----------|
| 1                    | Dados de Utilizador  |          |
| NOME *               |                      |          |
| NISS *               |                      |          |
| ENDEREÇO DE E-MAIL V | /ÁLIDO *             | 0        |
| @gm                  | ail.com              |          |
| CONFIRMAR EMAIL *    | iail.com             |          |
|                      |                      |          |
|                      |                      | Registar |

# 1.3 Clicar em aqui no e-mail de confirmação de registo de utilizador iefponline:

| Assunto: Confirmação de registo de utilizador Iefponline                                                                                                    |
|----------------------------------------------------------------------------------------------------|
| Está prestes a concluir a criação do seu registo de utilizador no Iefponline.                                                                                               |
| De modo a confirmar o seu registo carregue aqui.                                                                                                    |
| Em caso de dúvidas, questões ou comentários, por favor contacte-nos através                                                                                                 |
| <ul> <li>Do Centro de Contacto 215 803 555 (disponível todos os dias úteis, das 9 às 19 horas)</li> <li>Da página <u>e-Balcão</u>, disponível no portal do IEFP.</li> </ul> |
| Este email foi enviado por um sistema automático.                                                                                                    |
| Por favor, não responda a este email. Obrigado                                                                                                    |
|                                                                                                    |

1.4 O utilizador será reencaminhado para a seguinte página, que confirma o seu registo de utilizador do iefponline:

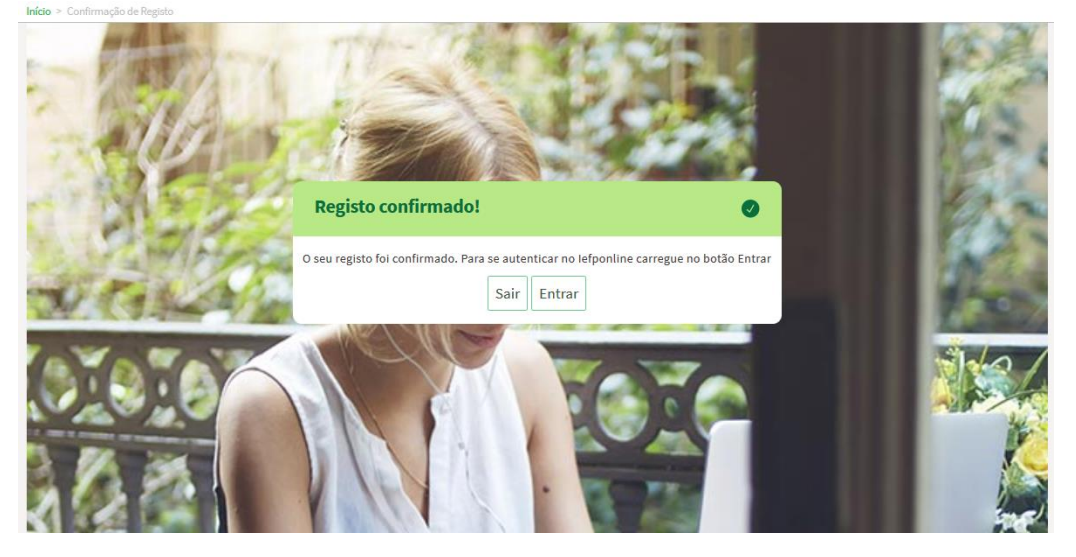

A partir deste momento, a pessoa singular irá surgir em pesquisas pelo seu NISS na página de Gestão de Representantes de entidades empregadoras.

# Para esclarecimento de dúvidas contacte:

215 803 555

Dias úteis das 9h às 19h

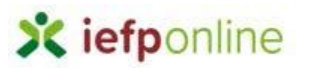

#### Anexo 2

#### Remoção do acesso Representante por parte do perfil Representante

Os representantes nomeados pelas entidades empregadoras/ empregador podem a qualquer momento remover a nomeação que lhe foi conferida para determinado estabelecimento.

Na escolha do perfil representante foi colocado um botão com a indicação Remover.

### Exemplo:

| REPRESENTANTE •<br>REGISTA E GERE OFERTAS DE EMPREGO E CANDIDATURAS DA ENTIDADE | ()                                                    |
|---------------------------------------------------------------------------------|-------------------------------------------------------|
|                                                                                 | X Remover<br>Solicitar a remoção da sua representação |

Ao acionar este botão é despoletada esta mensagem no ecrã: "Está solicitar a remoção da sua representação, no estabelecimento z (morada e id estabel), do empregador X. Este receberá uma notificação a dar conta dessa alteração. Só poderá voltar a ser representante, se for novamente nomeado. Deseja continuar? Sim/Não".

Exemplo:

| Está solicitar a remoção da sua representação, no estabelecimento<br>(le de de de de de de de de de de de de de |
|----------------------------------------------------------------------------------------------------|
| Sim Cancelar                                                                                                    |

Se o empregador tiver mais do que um representante, segue um email com a seguinte informação:

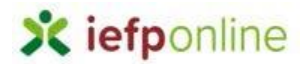

#### Exemplo:

Assunto: Remoção de Representante - X

Informamos que o representante X removeu a sua representação do estabelecimento X, do empregador X no dia X. Se pretender, pode a qualquer momento efetuar nova nomeação, entrando no <u>iefponline</u> utilizando o perfil de empregador, na secção "Gestão de Representantes".

Em caso de dúvidas, questões ou comentários, por favor contacte-nos através

- Do Centro de Contacto 215 803 555 (disponível todos os dias úteis, das 9 às 19 horas)
- Da página <u>e-Balcão</u>, disponível no portal do IEFP.

Este email foi enviado por um sistema automático.

Por favor, não responda a este email. Obrigado.

-----

Na área de "Gestão do Empregador" deixa de estar visível o representante anterior, e fica apenas disponível o(s) existente(s).

Exemplo:

| COR<br>LARGO           |                                     |                                 |                       |    |
|------------------------|-------------------------------------|---------------------------------|-----------------------|----|
| A figura de Gestor nos | Representantes terá permissões para | alterar os dados do Estabelecim | nento que representa. |    |
| NISS                   | NOME                                | GESTOR                          |                       |    |
|                        |                                     | <b>A</b>                        |                       | ER |
| Adicionar              |                                     |                                 |                       |    |

No caso de existir apenas 1 representante, é despoletada esta mensagem:

### Exemplo:

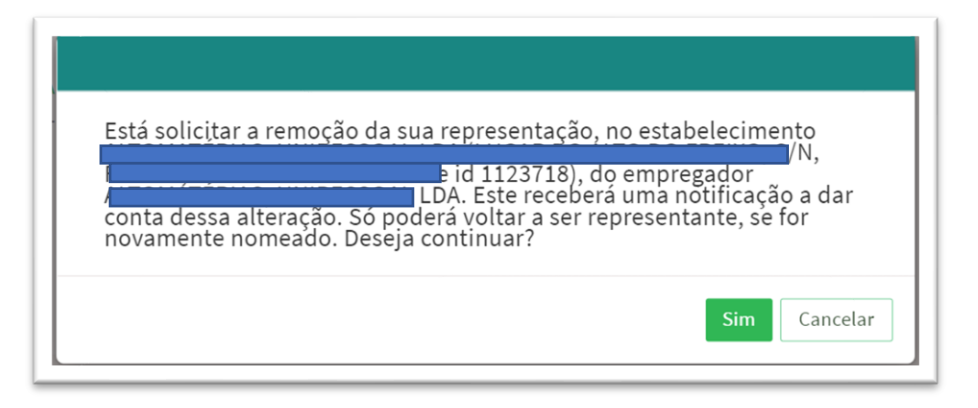

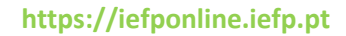

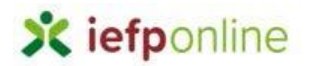

#### E é despoletado o email com o seguinte texto:

#### Exemplo:

Assunto: Remoção de Representante - X

Informamos que o representante X removeu a sua representação do estabelecimento X, do empregador X no dia X.

O estabelecimento não tem nesta data qualquer representante. Para poder fazer a gestão de ofertas de emprego e de candidaturas a medidas ativas de emprego, entre muitas outras funcionalidades, deverá ser feita nova nomeação, entrando no <u>iefponline</u> utilizando o perfil de Empregador na secção "Gestão de Representantes".

Em caso de dúvidas, questões ou comentários, por favor contacte-nos através

- Do Centro de Contacto 215 803 555 (disponível todos os dias úteis, das 9 às 19 horas)
- Da página <u>e-Balcão</u>, disponível no portal do IEFP.

Este email foi enviado por um sistema automático.

Por favor, não responda a este email. Obrigado.

E deixa de estar visível a indicação do representante na entrada **"Gestão de Representantes"**. (Perfil **Empregador**)

#### Exemplo:

| UTILIZADORES COM PERFIL DE REPRESENTANTE DO ESTABELECIMENTO | 1 |
|-------------------------------------------------------------|---|
|                                                             |   |
| Não existem representantes guardados.                       |   |
| Adicionar                                                   |   |

**Exceção**: os empresários em nome individual, que são simultaneamente Empregadores e Representantes, não podem remover a sua representação.

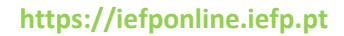

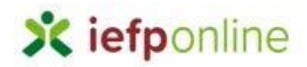

# Exemplo:

| REPRESENTANTE O<br>REGISTA E GERE OFERTAS DE EMPREGO E CANDIDATURAS DA ENTIDADE | 9                                                                                                    |
|---------------------------------------------------------------------------------|----------------------------------------------------------------------------------------------------|
| CRIST                                                                           | X Remover                                                                                                    |
|                                                                                 | Empresários em nome individual, que são simultaneamente Empregadores e Representantes, não podem remov<br>representação |
| EMPREGADOR   REGISTA E GERE ESTABELECIMENTOS DA ENTIDADE E SEUS REPRESENTANTES  |                                                                                                    |
| CRIST                                                                           |                                                                                                    |

Para esclarecimento de dúvidas contacte:

215 803 555

Dias úteis das 9h às 19h